## Université Politehnica de Bucarest Petit guide à l'intention des étudiants pour accéder aux activités en ligne

Vidéo de présentation à la page:

https://drive.google.com/file/d/1KQa2aUol8tD8U3ZLHLHKLUm19GqACv4y/view?usp =sharing

Vous trouverez dans ce guide les informations nécessaires pour suivre les cours et d'autres activités en ligne.

Microsoft Teams est une plate-forme de communication et de travail collaboratifs qui réunit les fonctionnalités du chat, de la vidéo conférence, du stockage des fichiers et d'autres applications Office 365. Vous pourrez accéder à la Plate-forme Microsoft Teams depuis votre ordinateur/portable, tablette ou smartphone.

Entrez sur la page <u>https://teams.office.com</u> et authentifiez-vous sur la plate-forme.

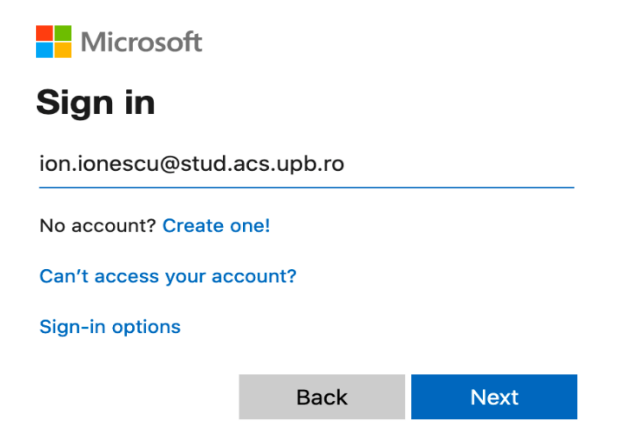

Image 1 – Introduire l'identifiant

**Attention!** Utilisez pour vous authentifier votre compte mail y compris l'adresse de l'organisme dont vous êtes membre (exemple: <u>ion.ionescu@stud.acs.upb.ro</u>, pas seulement ion.ionescu).

Les domaines des facultés de l'Université Politehnica de Bucarest sont les suivants:

- stud.electro.upb.ro La Faculté d'Ingénierie Électrique ;
- stud.energ.upb.ro La Faculté d'Ingénierie Énergétique ;

- stud.acs.upb.ro La Faculté d'Automatique et Informatique ;
- stud.etti.upb.ro La Faculté d'Électronique, de Télécommunications et de Technologies de l'Information ;
- stud.mec.upb.ro La Faculté de Génie Mécanique et Mécatronique ;
- stud.fiir.upb.ro La Faculté d'Ingénierie Industrielle et robotique ;
- stud.isb.upb.ro La Faculté d'Ingénierie des Systèmes de Biotechniques ;
- stud.trans.upb.ro La Faculté des Transports ;
- stud.aero.upb.ro La Faculté d'Ingénierie Aérospatiale ;
- stud.sim.upb.ro La Faculté de Sciences et d'Ingénierie des Matériaux ;
- stud.chimie.upb.ro La Faculté de Chimie Appliquée et Science des Matériaux;
- stud.fils.upb.ro La Faculté d'Ingénierie en Langues Étrangères ;
- stud.fsa.upb.ro La Faculté de Sciences Appliquées ;
- stud.fim.upb.ro La Faculté d'Ingénierie médicale ;
- stud.faima.upb.ro La Faculté d'Entrepreneuriat, d'Ingénierie et du Management des affaires.

Une fois que vous aurez introduit correctement votre adresse mail la page suivante sera affichée. Si vous avez des problèmes d'authentification contactez le responsable Informatique de votre faculté (www.curs.pub.ro)

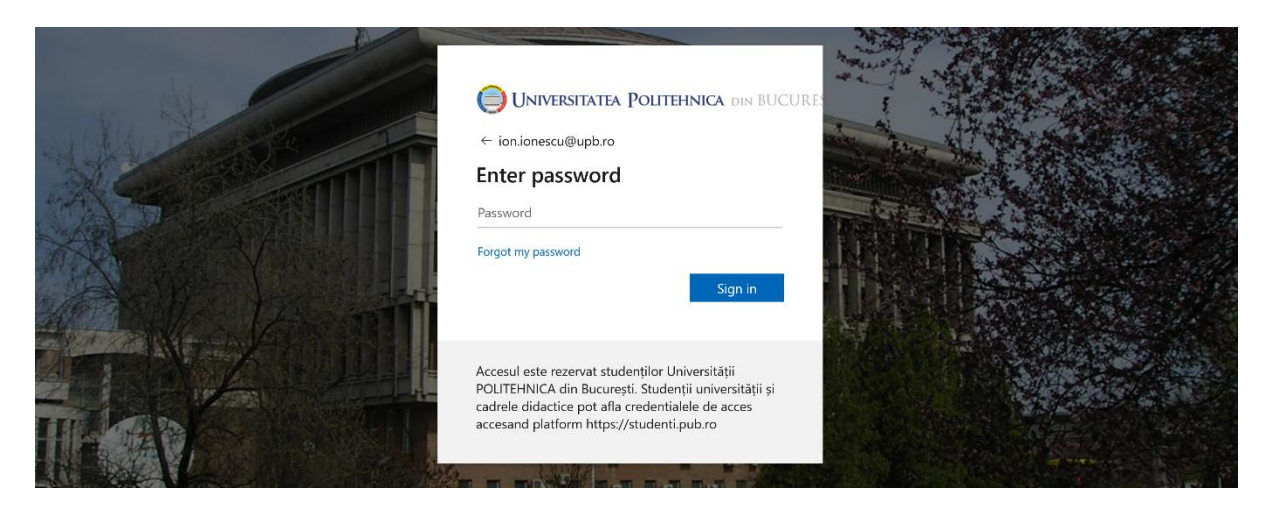

Image 2 – Introduire le mot de passe

Microsoft Teams peut être utilisé en tant qu'application ou directement depuis votre navigateur web. Vous pourrez utiliser n'importe quelle variante pour participer à des cours en ligne audio ou vidéo. Il est néanmoins conseillé de télécharger l'application. Pour téléchargez cliquez sur "Descărcați aplicația desktop (Download desktop app)" en bas à gauche du menu principal - Image 3. Vous pourrez ensuite partager l'écran de votre ordinateur.

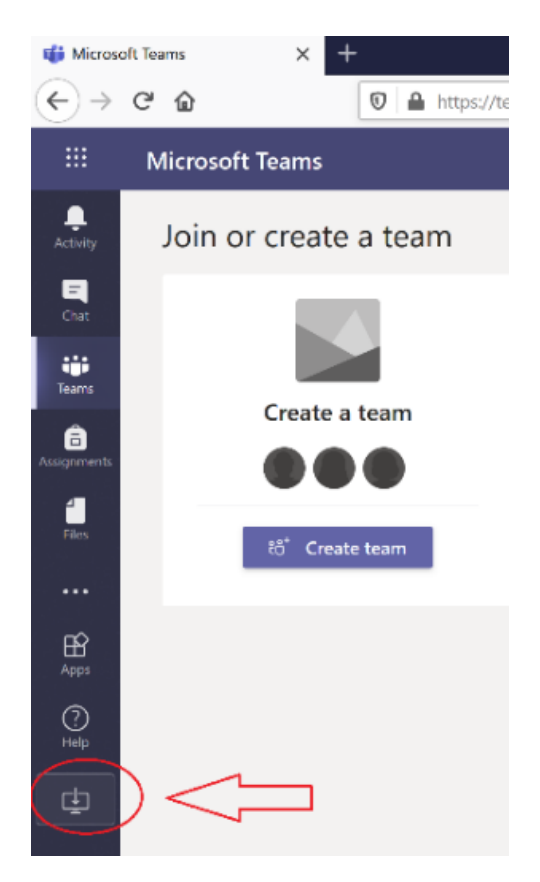

Image 3 – Télécharger l'application Microsoft Teams

A la fin du téléchargement exécutez l'installation de l'application. Vous devrez d'abord vous authentifier en utilisant l'identifiant et le mot de passe utilisés dans l'étape précédente. (exemple: identifiant <u>ion.ionescu@stud.acs.upb.ro</u> et mot de passe).

L'accès à Internet peut être nécessaire à la première utilisation. Sélectionnez **"Allow access**", voir Image 4. La session en ligne sera ainsi activée.

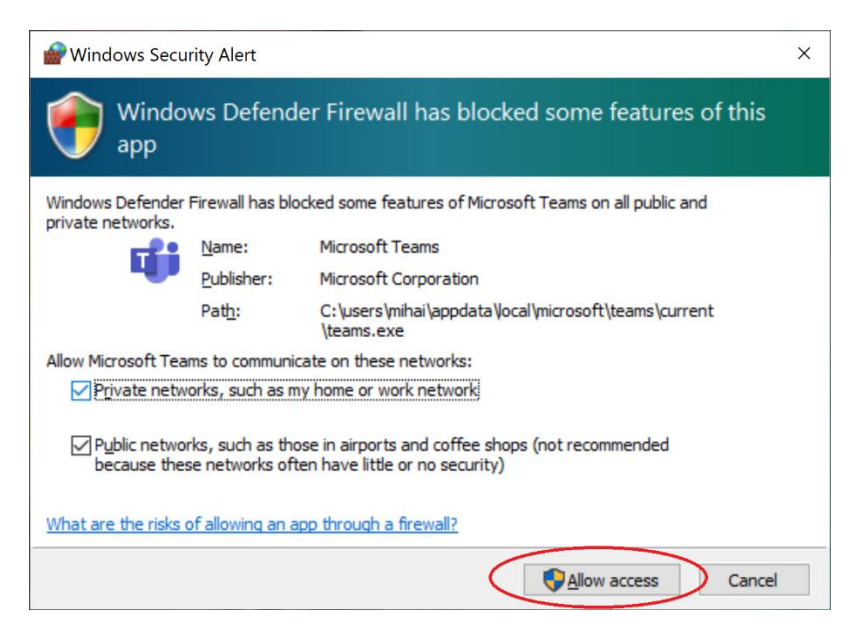

Image 4 – Permettre l'accès à Internet de l'application Microsoft Teams

Pour accéder à un cours virtuel il faut que votre professeur vous communique le lien d'accès au cours virtuel. Par exemple :

https://teams.microsoft.com/l/team/19%3a31e772b239eb4ea9a4dfe61f8028ead1% 40thread.tacv2/conversations?groupId=07773991-1e6b-4983-9be2-

ad5de2f90724&tenantId=2d8cc8ba-8dda-4334-5c-fac2092e9bac.

\_Après avoir accédé à la page souhaitée sélectionnez **"înrolare** (Join)", comme dans l'Image 5.

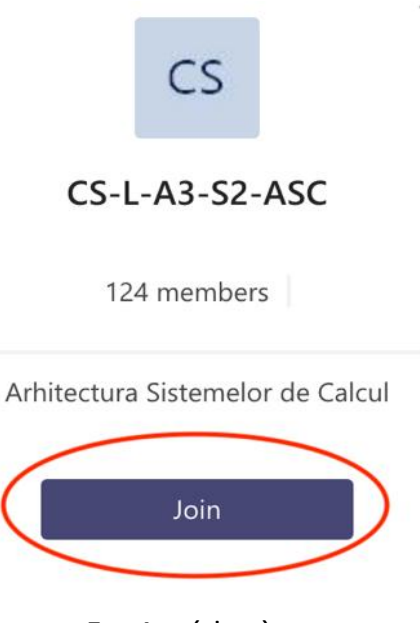

Image 5 – Accéder à un cours

Les étudiants pourront accéder aux sessions en ligne dans les intervalles horaires de leur emploi du temps en allant sur la page <u>https://teams.office.com</u> et en sélectant le cours virtuel souhaité. Pour participer à une session en ligne cliquez sur "General". Cliquez ensuite sur "Alăturați-vă (Join)".

| <b>O</b> | Meeting now     | 01:12 ES |
|----------|-----------------|----------|
|          | Join            |          |
|          | Meeting started |          |
|          | ← Reply         |          |

Image 6 – Participer aux sessions en ligne

Une fois la session démarrée, l'étudiant pourra activer ou désactiver le microphone voir Image 7.

Il est conseillé que tous les participants activent leur micro.

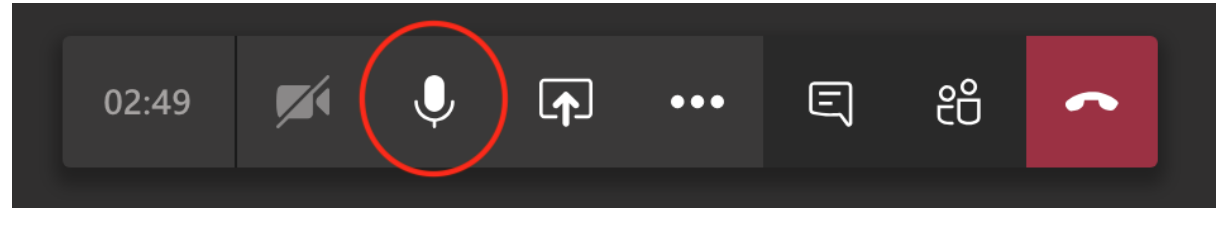

Image 7 – Désactiver le microphone

Après avoir sélectionné le contenu à partager, les participants pourront voir le contenu sélectionné à l'écran, Image 8.

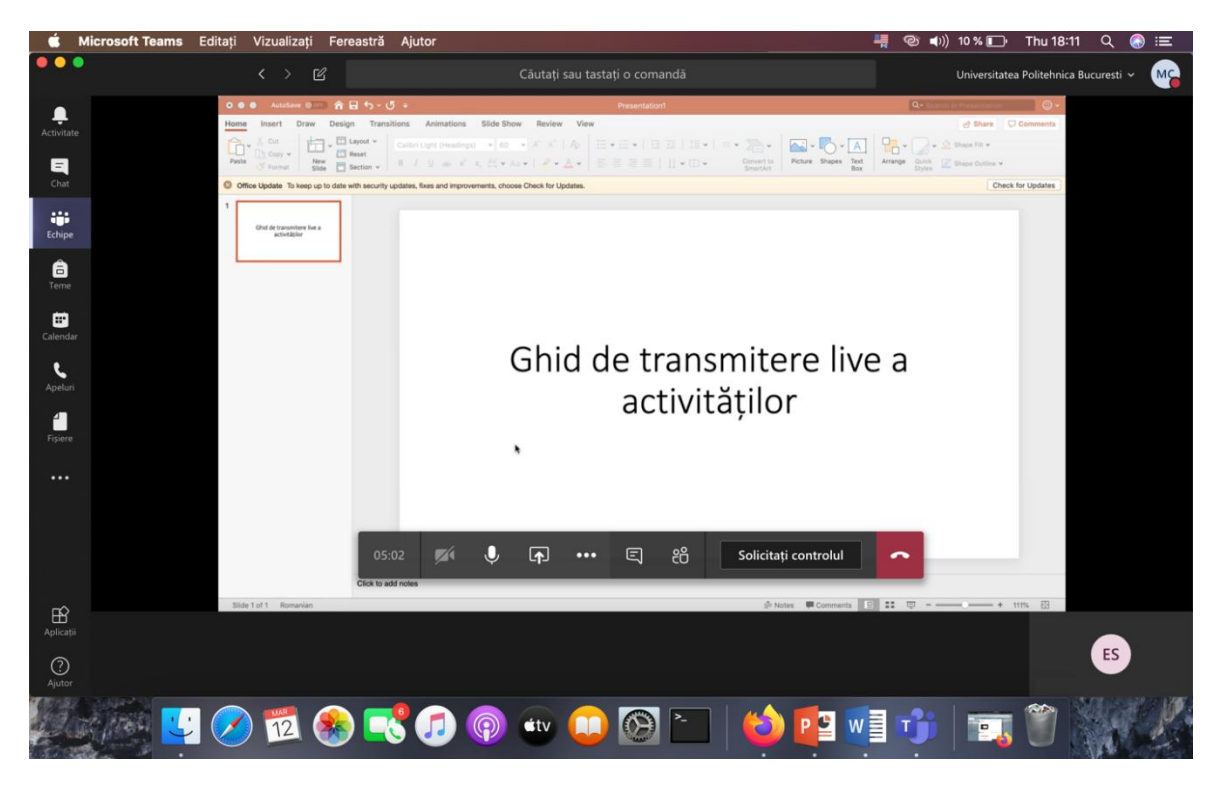

Image 8 – Accéder au contenu partagé en ligne